# **Microsoft Remote Desktop Services (RDS)**

## \Lambda Please Note

- 1. You must disable any pop-up blockers in your preferred browser before proceeding.
- 2. You must have your Multi-Factor Authentication device to successfully authenticate and log in to Remote.

# Table of Contents

- About this software
- Requirements
- Step-by-step guide (Windows First Access)
   Accessing the saved RDP file for future access (Windows)
- Step-by-step guide (MacOS First Access)
  - Accessing the saved RDP file for future access (MacOS)
- Step-by-step guide (iOS)
- Remote Applications

# About this software

Microsoft Remote Desktop Services (RDS) is provided as a tool for Lynn University employees to access applications and services while located away from the main campus, or for employees to access applications that cannot be installed on their Lynn-issued computer. Microsoft RDS is not intended to be used as a replacement for the Lynn-issued computer environment. Remote employees and users who are using a Lynn-issued device can access many of the resources available through the Global Protect Virtual Private Network (VPN). For more information about accessing VPN, click here.

# Requirements

a.

In order to access Microsoft Remote Desktop Services, users will need access to the Remote Desktop Connection (Windows) or Microsoft Remote Desktop (Mac) program on the computer and their mobile device that has been configured for Multi-Factor Authentication using the Authenticator app. For more information about setting up Multi-Factor Authentication, click here.

The following instructions will demonstrate methods of accessing RDS for First-Time users and showcase how to access more quickly on future attempts.

# Step-by-step guide (Windows - First Access)

These instructions will details steps to access Microsoft Remote Desktop Services (RDS) for the first time

1. Open a web browser window and type in the following address: remote.lynn.edu

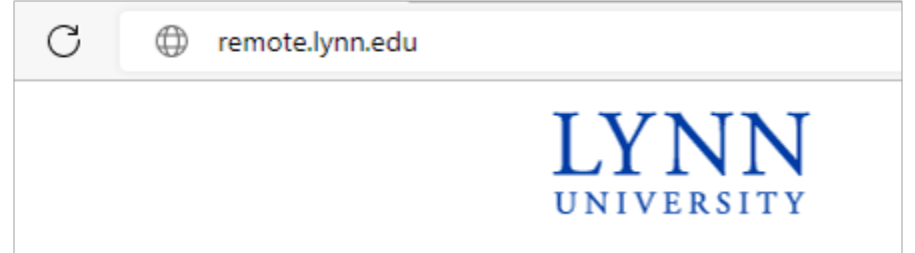

2. The Remote Desktop Connection page will load. Please make sure to read any alerts and notifications on the page for your information.

|                     |                                                                                                    | <ul> <li>Remote Desktop</li> </ul> |
|---------------------|----------------------------------------------------------------------------------------------------|------------------------------------|
| LYNN                | Remote Desktop<br>RemoteApp and Desktop Connection                                                                                                    |                                    |
|                     |                                                                                                    | Help                               |
|                     | Domain/user name:<br>Password:<br>Security<br>Warning: By logging in to this web page, you confirm<br>that this computer complies with your organization's<br>security policy.                                |                                    |
|                     | Sign in<br>To protect against unauthorized access, your RD Web<br>Access session will automatically time out after 2 hours<br>of inactivity. If your session ends, refresh your browser<br>and sign in again. |                                    |
| Windows Server*2019 |                                                                                                    | Microsoft                          |

3. Enter your Lynn University email address and password (username@lynn.edu).

| Domain\user name: username@lynn.edu                                                                                                    |
|----------------------------------------------------------------------------------------------------|
| Password:                                                                                                    |
| Security                                                                                                    |
| Warning: By logging in to this web page, you confirm<br>that this computer complies with your organization's<br>security policy.                                                                    |
| Sign in                                                                                                    |
| To protect against unauthorized access, your RD Web<br>Access session will automatically time out after a period<br>of inactivity. If your session ends, refresh your browser<br>and sinn in again. |

4. When logged in successfully, the next screen will display a single file, called "Lynn", that will need to be downloaded. Click the file to download it.

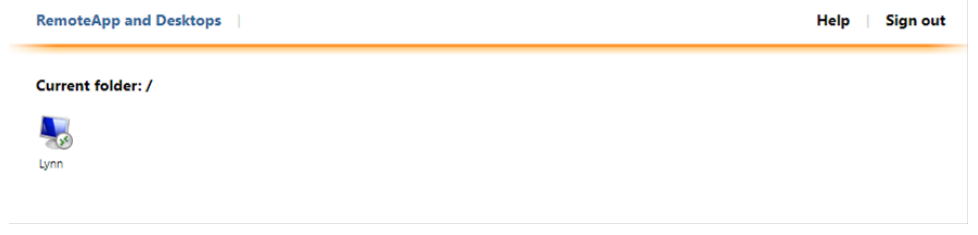

5. Once the file has been downloaded, open the file to begin.

a.

a.

a.

| Work Resources<br>RemoteNpp and Desktop Connection | 12 ID Web Acess | Downloads |  |
|----------------------------------------------------|-----------------|-----------|--|
| RemoteApp and Desktops                             | Help 🔰 Sign out |           |  |
| Current folder: /                                  |                 |           |  |

6. A pop-up window will appear asking you to connect. Click the "Connect" button.

| 0                     | Do you trust the pub    | lisher of this remote connection?                                        |
|-----------------------|-------------------------|--------------------------------------------------------------------------|
| This rem<br>before yo | ote connection could ha | rm your local or remote computer. Make sure that you trust the publisher |
|                       | Publisher:              | <u>lvnn.edu</u>                                                          |
| - 35                  | Type:                   | Remote Desktop Connection                                                |
|                       | Remote computer:        | rdsfam.lynn.edu                                                          |
|                       | Gateway server:         | rdsfam.lynn.edu                                                          |
| Don't                 | ask me again for remote | e connections from this publisher                                        |

a.

a.

7. Another pop-up window will appear asking for your credentials. Enter your Lynn email address and password here.

| Windows Security ×                                              |        |  |  |  |
|-----------------------------------------------------------------|--------|--|--|--|
| Enter your credentials                                          |        |  |  |  |
| Type your user name and password to connect to rdsfarm.lynn.edu |        |  |  |  |
| username@lynn.edu ×                                             |        |  |  |  |
| •••••                                                           |        |  |  |  |
| Domain: lynn.edu                                                |        |  |  |  |
| ОК                                                              | Cancel |  |  |  |

- 8. Press OK when finished. The system will then wait for you to authenticate using your Multi-Factor Authentication configured device. Go ahead and approve the authentication attempt on your device.
  - a. IMPORTANT NOTE: There will not be a prompt on the computer that will ask you to authenticate.
- 9. When the authentication is completed successfully, the Remote Desktop window will appear and complete the login and loading process to the Windows screen.

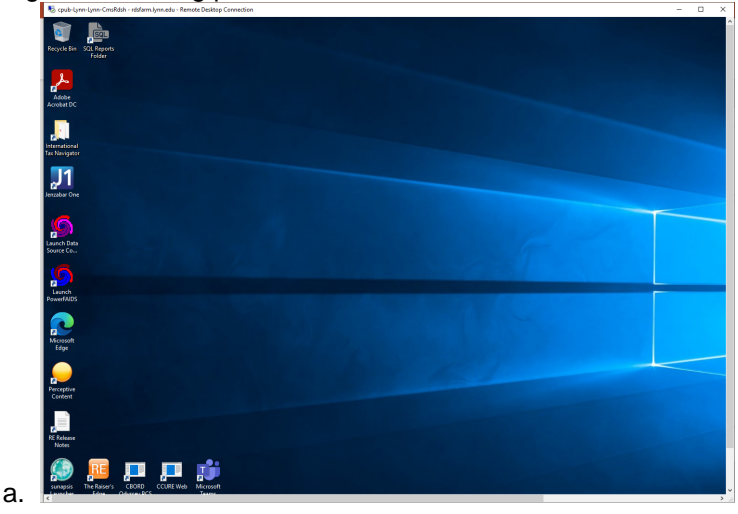

Accessing the saved RDP file for future access (Windows)

#### These steps outline how you can access RDS after your first access was successful.

- 1. Once you complete the process for first-time access, you can take the file that was saved to your computer, move it to the desktop and rename it.
  - a. If you don't have the file, you can download it here (Right-click this link and save it to your desktop). cp ub-Lynn-Lynn-CmsRdsh.rdp.
  - b. If you have saved the file from a previous session, open that file in the browser it was downloaded from, or in Windows File Access in the Downloads folder, and drag it to the desktop.

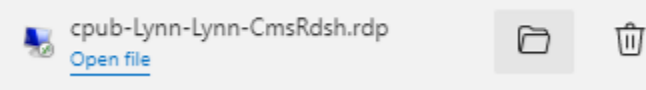

2. Right-click the file and rename it to something that you will recognize for future sessions.

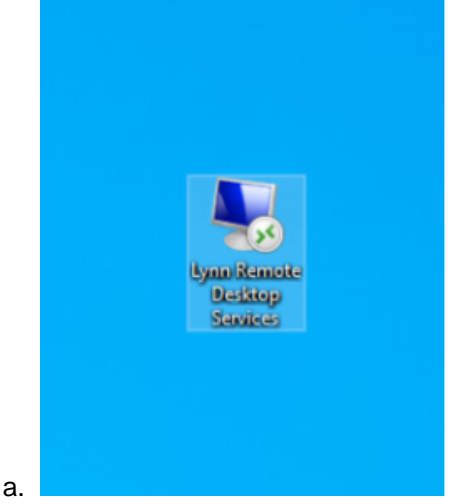

C.

3. To access for future sessions, simply double-click the file to open and it will show a pop-up window asking to connect. Click connect and follow the instructions as outlined for first-time access.

| This rem  | ote connection could ha              | arm your local or remote computer. Make sure that you trust the public |
|-----------|--------------------------------------|------------------------------------------------------------------------|
| berore yo | Ju connect.                          |                                                                        |
|           | Publisher:                           | <u>*lynn.edu</u>                                                       |
| <u> </u>  | Type:                                | Remote Desktop Connection                                              |
|           | Remote computer:                     | rdsfam.lynn.edu                                                        |
|           | Gateway server:                      | rdsfarm.lynn.edu                                                       |
| 🗌 Don't   | ask me again for remote<br>w Details | e connections from this publisher Connect C                            |

## Step-by-step guide (MacOS - First Access)

a.

Make sure you have the Microsoft Remote Desktop Connection program downloaded on your computer. You can download it from Self Service on a Lynn-issued Mac computer or from the App Store on a personal device.

These instructions will details steps to access Microsoft Remote Desktop Services (RDS) for the first time

1. Open a web browser window and type in the following address: remote.lynn.edu

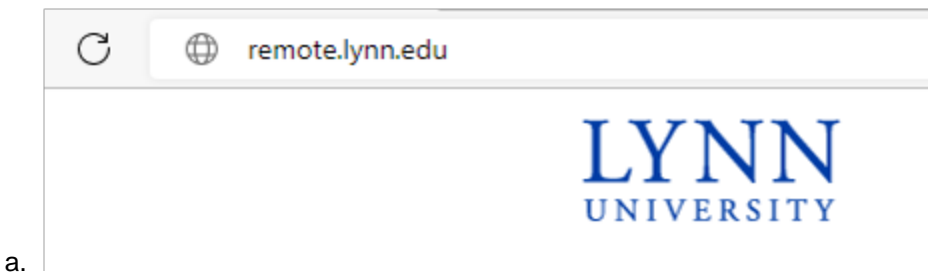

2. The Remote Desktop Connection page will load on to the screen. Please make sure to read any alerts and notifications on the page for your information.

|    |                     |                                                                                                    | Remote Desktop |
|----|---------------------|----------------------------------------------------------------------------------------------------|----------------|
|    | LYNN<br>UNIVERSITY  | Remote Desktop<br>RemoteApp and Desktop Connection                                                                                                    |                |
|    |                     |                                                                                                    | Help           |
|    |                     | Domain/user name<br>Password:<br>Security<br>Warning: By logging in to this web page, you confirm<br>that this computer complies with your organization's<br>security policy.                      |                |
|    |                     | To protect against unauthorized access, your RD Web<br>Access session will automatically time out after 2 hours<br>of inactivity. If your session ends, refresh your browser<br>and sign in again. |                |
| a. | Windows Server*2019 |                                                                                                    | Microsoft      |

3. Enter your Lynn University email address and password (username@lynn.edu).

| Domain\user name: username@lvnn.edu                                                                                                    |
|----------------------------------------------------------------------------------------------------|
| Password:                                                                                                    |
| Security                                                                                                    |
| Warning: By logging in to this web page, you contirm<br>that this computer complies with your organization's<br>security policy.                                                                    |
| Sign in                                                                                                    |
| To protect against unauthorized access, your RD Web<br>Access session will automatically time out after a period<br>of inactivity. If your session ends, refresh your browser<br>and sign in again. |

a.

а.

cpub-Lynn-Lynn....rdp

4. When logged in successfully, the next screen will display a single file, called "Lynn", that will need to be downloaded. Click the file to download it.

|             | RemoteApp and Desktops                                   | Help   Sign out |
|-------------|----------------------------------------------------------|-----------------|
|             | Current folder: /                                        |                 |
|             |                                                          |                 |
|             | Lynn                                                     |                 |
| а.          |                                                          |                 |
| 5. Once the | ne file has been downloaded, click to open it and begin. |                 |

6. A pop-up window will appear asking for your credentials. Enter your Lynn email address and password.

| This user account<br>rdsfarm.lynn.edu:8<br>(gateway). | will be used to connect to<br>1126 (remote PC) and rdsfarm.lynn.edu |
|-------------------------------------------------------|---------------------------------------------------------------------|
| Username:                                             | User@Domain or Domain\User                                          |
| Password:                                             |                                                                     |
|                                                       | Show password                                                       |
|                                                       |                                                                     |

- 7. Press Continue when finished. The system will then wait for you to authenticate using your Multi-Factor Authentication configured device. Go ahead and approve the authentication attempt on your device.
  - a. IMPORTANT NOTE: There will not be a prompt on the computer that will ask you to authenticate.
- 8. When the authentication is completed successfully, the Remote Desktop window will appear and complete the login and loading process to the Windows screen.

#### Accessing the saved RDP file for future access (MacOS)

These steps outline how you can access RDS after your first access was successful.

- 1. Once you complete the process for first-time access, you can take the file that was saved to your computer, move it to the desktop and rename it.
  - a. If you don't have the file, you can download it here (Right-click this link and save it to your desktop). cp ub-Lynn-Lynn-CmsRdsh.rdp.
  - b. If you have saved the file from a previous session, open that file in the browser it was downloaded from, or in Windows File Access in the Downloads folder, and drag it to the desktop.
- 2. Drag the file to the desktop. Click the name of the file (or right-click) to rename it. Make sure to leave the . rdp at the end.

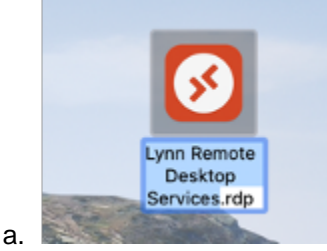

3. To access for future sessions, simply double-click the file to open and it will show a pop-up window asking to connect. Click connect and follow the instructions as outlined for first-time access.

| This user account will be used to connect to<br>rdsfarm.lynn.edu:8126 (remote PC) and rdsfarm.lynn.edu<br>(gateway). |                            |  |  |
|----------------------------------------------------------------------------------------------------|----------------------------|--|--|
| Username:                                                                                                    | User@Domain or Domain\User |  |  |
| Password:                                                                                                    |                            |  |  |
|                                                                                                    | Show password              |  |  |
|                                                                                                    |                            |  |  |
|                                                                                                    | Cancel Continue            |  |  |

## Step-by-step guide (iOS)

a.

These instructions will details steps to access Microsoft Remote Desktop Services (RDS) on an iOS mobile device

Make sure you have the Microsoft RD client app downloaded on your device You can download it from Self Service on a Lynn-issued iOS device or from the App Store on a personal device.

- 1. Open a Safari web browser window and type in the following address: remote.lynn.edu
- 2. Enter your Lynn email address and password and tap Sign In.

a.

3. On the next screen, a single file called "Lynn" will appear. Tap on it to download it to your device.

| 8:20                         | all LTE 🗩                                                                                                    | 8:20                                                                                                    | all 🗟 🔳                                   |
|------------------------------|----------------------------------------------------------------------------------------------------|----------------------------------------------------------------------------------------------------|-------------------------------------------|
| Construction of Construction | У налини                                                                                                    | Work Resources<br>Wandare and dataset<br>Remarkee and Dataset<br>Uncere reters (                                                                                                    | - * * * * *                               |
| Balaciara 20                 | in the second second second second second second second second second second second second second second second | Do you want to do<br>Lynn-Lynn-CmsR                                                                                                    | ownload "cpub- X<br>dsh.rdp"?<br>Download |
|                              |                                                                                                    | and the second second s |                                           |
| AA <b>⊙</b>                  | rnn.edu さ                                                                                                    | AA 🔮 🔒 remo                                                                                                    | te01.lynn.edu Č                           |
|                              |                                                                                                    |                                                                                                    |                                           |

4. To see the downloaded file, tap on the blue arrow next to the web address at the bottom and select Downloads.

|   | 8:20                                                      |             |         |    | all 🗟 🖿         |
|---|-----------------------------------------------------------|-------------|---------|----|-----------------|
| Г | Work Resources                                            |             |         |    | * PO Web Access |
| ŀ | Reinstadup and Desktops : Help : Sig<br>Current Tolder: / |             |         |    |                 |
| ŀ | um                                                        |             |         |    |                 |
| 4 |                                                           |             |         |    |                 |
|   |                                                           |             |         |    |                 |
|   |                                                           |             |         |    |                 |
|   | Show Top                                                  | Address Ba  | ar      | Ŧ  | Microsoft       |
|   | Privacy Report<br>No Trackers Contacted                   |             |         | O  | - John          |
|   | Website S                                                 | ettings     |         | Ø  |                 |
|   | Request [                                                 | Desktop Wel | bsite   | Ţ  | 6.11            |
|   | Hide Toolbar                                              |             |         | R  |                 |
|   | Downloads                                                 |             |         |    |                 |
|   | Show Reader                                               |             |         | =  |                 |
|   | А                                                         | 100%        | Д       |    |                 |
|   | AA 🕓                                                      | remote01    | .lynn.e | du | S               |
| < | < >                                                       | Û           |         |    | G               |
|   |                                                           |             |         | -  |                 |

5. Tap on the file to open it in the RD client app.

a.

| Work Recorder           Work Recorder           Work Recorder | Work Recorder     No     No       Work Recorder     No     No       Work Recorder     No     No       With Recorder     No     No       With Recorder     No     No       With Recorder     No     No       Done     Downloads     Cleat       Image: Cpub-Lynn-Lynn-CmsRdsh<br>4 KB     C                                                                                                    | 8:20                                                                            |                     | all 🗟 🔳                             |
|----------------------------------------------------------------------------------------------------|----------------------------------------------------------------------------------------------------|---------------------------------------------------------------------------------|---------------------|-------------------------------------|
| Done Downloads Clear<br>Spub-Lynn-Lynn-CmsRdsh<br>4 KB                                                                                                    | Done     Downloads     Clear       Image: state of the state of the state of t | Work Resour<br>Removely and Dealing<br>Removely and Dealing<br>Current Noter: / | CC65<br>Generalizet | 1 (Pit Mark Anna<br>Maip — Eign sut |
| Done Downloads Clear<br>cpub-Lynn-Lynn-CmsRdsh<br>4 KB                                                                                                    | Done Downloads Clea                                                                                                    | Windows Ser er 2019                                                             |                     | June                                |
| cpub-Lynn-Lynn-CmsRdsh<br>4 KB                                                                                                    | cpub-Lynn-Lynn-CmsRdsh<br>4 KB                                                                                                    | Done                                                                            | Downloads           | Clea                                |
|                                                                                                    |                                                                                                    | сри<br>4 КВ                                                                     | b-Lynn-Lynn-CmsRo   | dsh C                               |
|                                                                                                    |                                                                                                    |                                                                                 |                     |                                     |
|                                                                                                    |                                                                                                    |                                                                                 |                     |                                     |
|                                                                                                    |                                                                                                    |                                                                                 |                     |                                     |
|                                                                                                    |                                                                                                    |                                                                                 |                     | -                                   |

6. You will be prompted to enter your user account information. Enter your Lynn email address and password.

| Enter Your User Account<br>This user account will be used to                                                                     |   |  |  |  |  |
|----------------------------------------------------------------------------------------------------|---|--|--|--|--|
| connect to both a Remote Desktop<br>gateway and remote PC.                                                                       |   |  |  |  |  |
|                                                                                                    |   |  |  |  |  |
| Domain/User or User@Domain                                                                                                    |   |  |  |  |  |
| Password                                                                                                    |   |  |  |  |  |
| Cancel Continue                                                                                                    |   |  |  |  |  |
| <u> 1</u> /2                                                                                                    |   |  |  |  |  |
|                                                                                                    |   |  |  |  |  |
| Initiating remote connection                                                                                                    |   |  |  |  |  |
| Initiating remote connection                                                                                                    |   |  |  |  |  |
| Initiating remote connection                                                                                                    |   |  |  |  |  |
| Initiating remote connection                                                                                                    |   |  |  |  |  |
| Initiating remote connection         Passwords         q       w       e       r       t       y       u       i       o       p | ) |  |  |  |  |
| Passwords<br>qwertyuiop<br>asdfghjkl                                                                                             | ) |  |  |  |  |
| Passwords<br>q w e r t y u i o r<br>a s d f g h j k l<br>Q z x c y b n m x                                                       | ) |  |  |  |  |
| Initiating remote connection<br>Passwords<br>q w e r t y u i o r<br>a s d f g h j k l<br>c z x c v b n m ex                      | ) |  |  |  |  |
| Initiating remote connection<br>Passwords<br>q w e r t y u i o p<br>a s d f g h j k l<br>c z x c v b n m<br>123 space return     | ) |  |  |  |  |
| Initiating remote connection                                                                                                    | ) |  |  |  |  |

- - a. IMPORTANT NOTE: There will not be a prompt on the computer that will ask you to authenticate.
- 8. When the authentication is completed successfully, the Remote Desktop window will appear and complete the login and loading process to the Windows screen.

## **Remote Applications**

The following applications can be accessed from Remote:

|    | Application                         |
|----|-------------------------------------|
| 1  | Adobe Acrobat DC                    |
| 2  | Appeon InfoMaker 2019               |
| 3  | Blackbaud (NetCommunities Plug-In)  |
| 4  | Content Manger Desktop (Four Winds) |
| 5  | International Tax Navigator         |
| 6  | Jenzabar                            |
| 7  | Microsoft Word 2019                 |
| 8  | Microsoft Excel 2019                |
| 9  | Microsoft PowerPoint 2019           |
| 10 | Microsoft Project 2019              |

| 11 | Microsoft Access 2019             |
|----|-----------------------------------|
| 12 | Microsoft Publisher 2019          |
| 13 | Perceptive Content Desktop Client |
| 14 | PolicyTech WordModulePlus         |
| 15 | PowerFaids                        |
| 16 | The Raiser's Edge                 |

**Please note:** Outlook is no longer available on Remote, but can be accessed through myLynn or from your desktop.